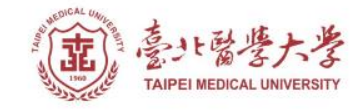

## 北醫圖書館APP服務 下載登入使用指引

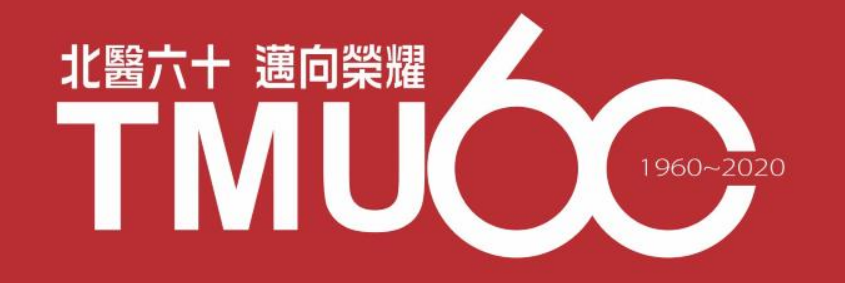

# APP-電子書類

## iRead eBook 電子書

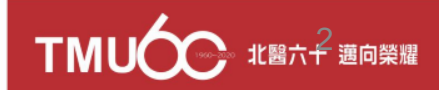

#### 原iRead eBooks APP使用者,請移轉至Airiti Reader 使用

- 舊使用者可以於原iRead eBooks APP,取得移轉所有登入帳號的引 繼碼!
- HINT: 引繼碼可於Airiti Reader绑 定電子書權限時使用,輕鬆移轉您 所有圖書館權限,不需一個個重新 加入。

| ■ 野華藝數位股份有限公司                                                    | <u>100</u> |
|------------------------------------------------------------------|------------|
| ● 全部書籍                                                           |            |
| APP版本更新公告                                                        |            |
| 親愛的使用者 您好,<br>因應目前 Airiti Reader 正式<br>將停用舊版的 APP,請於 2020/01 前完成 | 引繼碼        |
| 帳號資訊移轉。<br>複製下方金鑰,貼至新版本 MP中<br>即可順利移轉目前的帳號、權限及閱讀記                | ,<br>錄!    |
| ACCE086B                                                         |            |
| 複製                                                               |            |
| 開閉視窗                                                             |            |
|                                                                  | ぞ          |

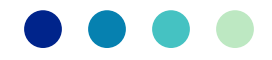

### 圖書館帳號登入

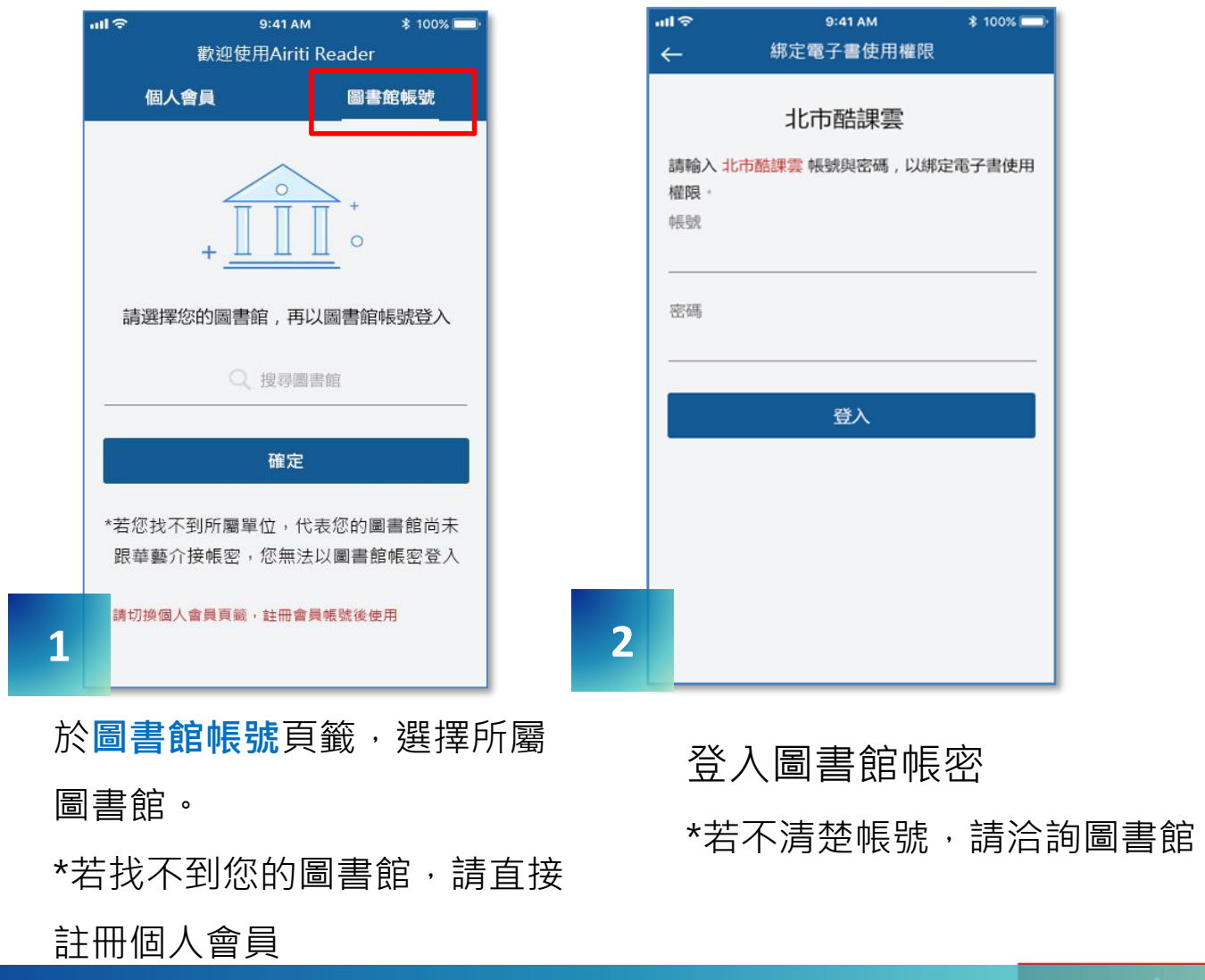

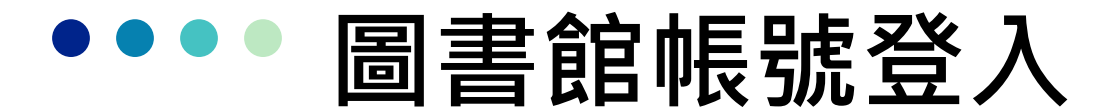

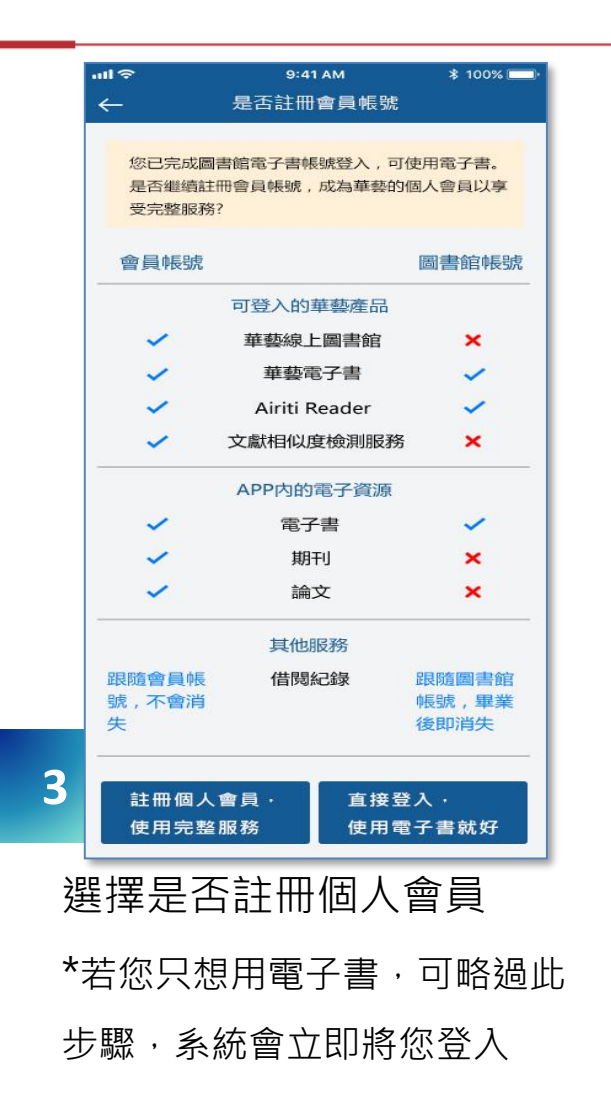

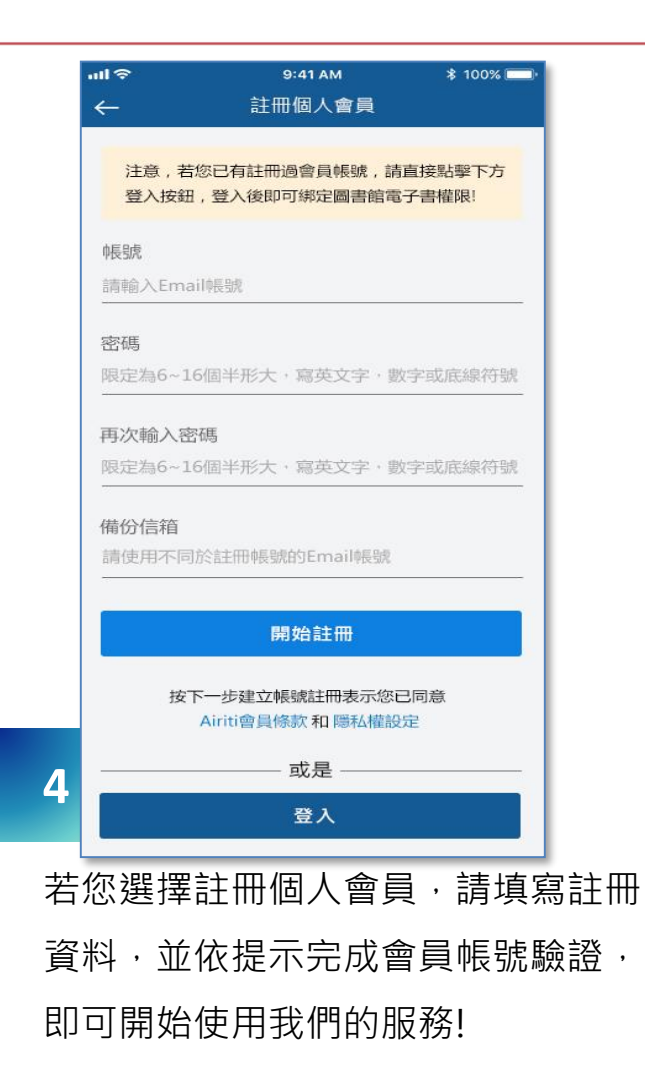

TMU金 北國六 5 週向業務

## 個人會員註冊/登入

| ull 🗢 | 9               | 9:41 AM    | \$ 100% 💻         |
|-------|-----------------|------------|-------------------|
| _     | 歡迎使             | 用Airiti Re | ader              |
|       | 個人會員            |            | 圖書館帳號             |
|       |                 |            |                   |
| Airi  | ti通用帳號          |            |                   |
| 詞朝    | 为Email帳號        |            |                   |
| 密碼    | Ę               |            |                   |
| 限守    | -<br>9為6~16個半形大 | · 寫英文字     | ,數字甙底總符號          |
|       |                 |            | 36.3 (2010) 13.30 |
|       |                 |            |                   |
|       |                 | 登入         |                   |
|       | T               | 記密碼?       |                   |
|       | 或用              | 目以下帳號登入    |                   |
|       | 6               |            |                   |
|       |                 |            |                   |
|       |                 | - 或是 —     |                   |
|       | 建立新的            | 的Airiti個,  | 人帳號               |
|       |                 |            |                   |
|       |                 |            |                   |

於個人會員頁籤,直接註冊 會員帳號(若已有AL帳號可 直接登入),也可利用第三方 登入

| ıll ≎          | <sup>9:41 AM</sup><br>基本資料             | ∦ 100% 🗖 |
|----------------|----------------------------------------|----------|
| 帳號             |                                        |          |
| xuan@airiti.co | om                                     |          |
| 密碼             |                                        |          |
| •••••          |                                        |          |
| 再次輸入密码         | 馬                                      |          |
| •••••          |                                        |          |
| 備用信箱           |                                        |          |
| xuan@airiti.co | om                                     |          |
| ·              |                                        |          |
|                | 下一步                                    |          |
| ŧ              | 安下一步建立帳號註冊表示您已                         | 同意       |
|                | 「「「「「「「」」「「「「」」「「「」」「「」」「「」」「「」」「「」」「「 | AE .     |

以<mark>有效email信箱</mark>作為會員帳號,並填寫其他註冊會員資料

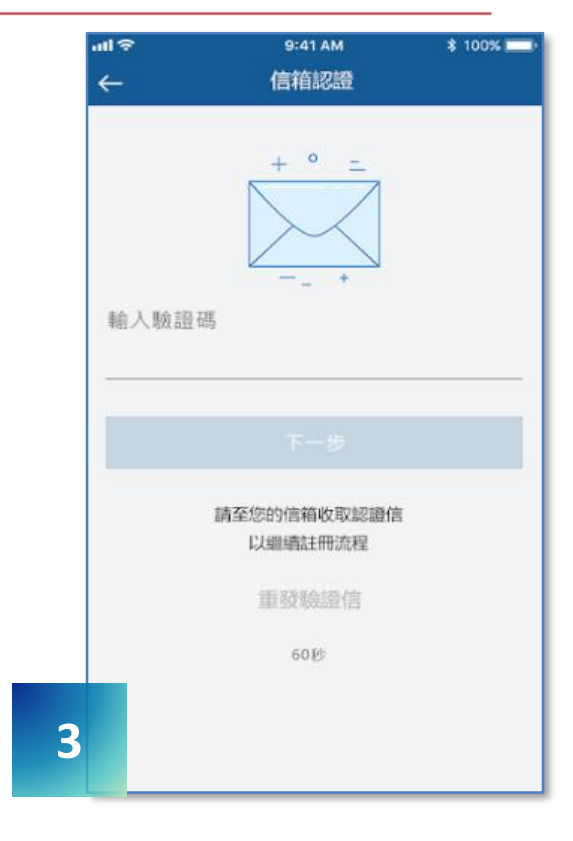

收驗證信,驗證信箱

## 個人會員註冊/登入

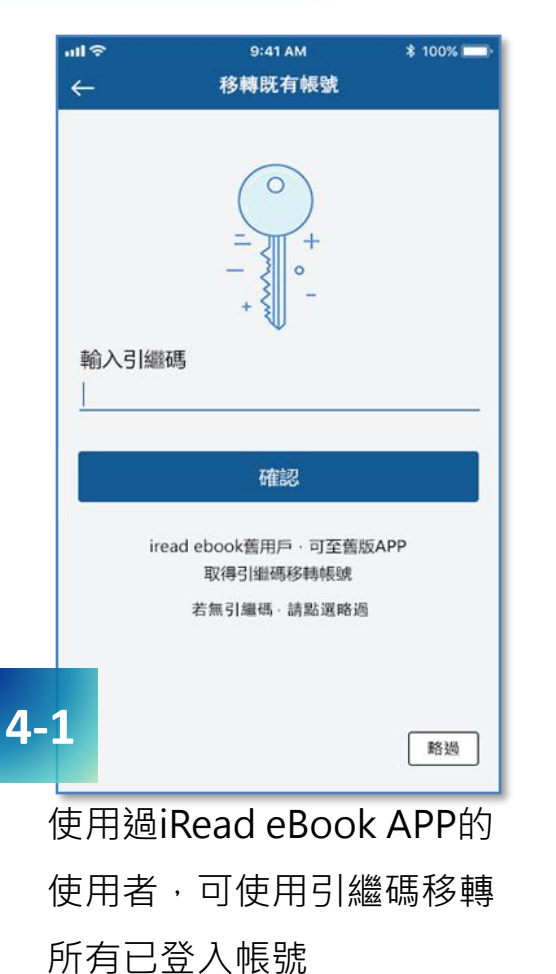

\*新使用者可略過此步驟

...I 🖘 9:41 AM \$ 100%  $\leftarrow$ 绑定電子書使用權限 0 請選擇您的單位以綁定電子書使用權限 Q 搜尋圖書館 確認 4-2 略過 新使用者,請先選擇所 屬圖書館再進行綁定

..II 🗢 9:41 AM \$ 100% 總定電子書使用權限 北市酷課雲 請輸入 北市酷課雲 帳號與密碼 , 以绑定電子書使用 權限 帳號 ...I 🗢 9:41 AM \$ 100% ← 绑定電子書使用權限 密碼 您目前位於 台灣大學圖書館 IP範圍内, 欲加入此單 位的電子書使用權限至您的個人帳號,請先填寫以下 個人資訊再綁定 登入 選擇身份/系所\* 學號或編號★ 绑定 5 網定圖書館方式分為帳密整 合或IP認證 · 綁定後即可開始

使用Airiti Reader了!

てかしく 北陽六子 運向業績

## **Thank You!**

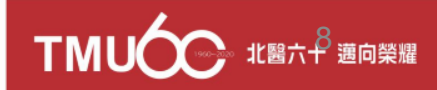